## How to update your Constant Contact account for the domain change.

## You will need to:

- 1. update your "from" and "reply to" email by verifying your new uada email
- 2. change the email associated with your account
- 3. update any contacts that contain the UAEX email
- update your web address in "Organization Information" located in "My Settings" of your account
- 5. send an email notifying your contacts about the domain change (email <u>kmerritt@uada.edu</u> to request a template)

**1.** Update the **"from"** and **"reply to"** email for your account's enewsletters. There are two ways to do this: in the email settings of a specific campaign or in "My Settings." We will go over the options in "My Settings."

Click the top-right dropdown menu and select "**My Settings.**" Then select the "**Verify Address**" tab. See screen shot below (click image to see bigger version)

| 🧭 Campaigns Contacts Reporting Sign-up Forms Websites & Stores Social Integrations Library                                                                                                    |                                                                                                    |                                                                       |       |             | Help                        | * | A. ~ |
|----------------------------------------------------------------------------------------------------|----------------------------------------------------------------------------------------------------|-----------------------------------------------------------------------|-------|-------------|-----------------------------|---|------|
| In recognition of President's Day, our Support Centers will be open with limited hours on Monday (2/15) from 10 AM ET to 6PM ET. Visit our Help Center to see all of the ways you can find answers to your questions.                                                                                                    |                                                                                                    |                                                                       |       |             | uaex_edu<br>Account Manager |   |      |
| Manage My Settings Verify Address Legacy Settings                                                                                                    |                                                                                                    |                                                                       |       |             | My Account                  |   |      |
| Organization Information Organization Address                                                                                                    |                                                                                                    |                                                                       |       | My Settings |                             |   |      |
| Update your experization, velocite address, organization phone number or logs. Texanization Name Tableaster of Adverses Souther Dission of Adverses Souther Dission of Adv |                                                                                                    | 2301 South University Avenue<br>Little Rock, AR 72204<br>Edit Address |       |             | Plans & Pricing             |   |      |
| Website Address:                                                                                                    | http://www.uaex.uada.edu                                                                                                  | ( e.e.                                                                |       |             |                             |   |      |
| Organization Phone:                                                                                                    | 501-671-2000                                                                                                    | Other                                                                 |       |             |                             |   | - H  |
| Organization Logo:<br>Organization Privacy Policy:                                                                                                    | Uof A logo_amail_001 png https://division.uses.edu/abou:<br>https://division.uses.edu/abou:<br>https://division.edu/abou: | Authentication:                                                       | OFF ® |             |                             |   |      |
| Fine Print Text:                                                                                                    | educational emails                                                                                                    | Language:<br>Autosave:                                                | ON    |             |                             |   |      |
| Edit Organization Info                                                                                                    |                                                                                                    | P100000101 803                                                        |       |             |                             |   |      |
|                                                                                                    |                                                                                                    | Manage Contact Emails                                                 |       |             |                             |   |      |
| Email Message Settings                                                                                                    |                                                                                                    |                                                                       |       |             |                             |   |      |
| Update the From Name that appears on the Message Settings page of the Email Wizard. Note: A best practice is to use a name your contacts will recognize, like your organization name.                                                                                                    |                                                                                                    | Time Zone                                                             |       |             |                             |   |      |
| From Name:                                                                                                    | Antansas Cooperative Extension Service - Edit                                                                             | [GMAT-06:00] Central Time (US & V) Save                               |       |             |                             |   |      |
| Contact Settings                                                                                                    |                                                                                                    |                                                                       |       |             |                             |   |      |
| contact Settings                                                                                                    |                                                                                                    |                                                                       |       |             |                             |   |      |
| Enable advanced email permissions.      Custom Fields:     Manage_my_custom fields                                                                                                    |                                                                                                    |                                                                       |       |             |                             |   |      |

Once you've selected the **"Verify Address"** tab, you'll see all the previously verified emails. You will add your new email for verification at the bottom of the screen. See screen shot below:

|         | tcaston@uaex.edu                                                                                                    | Address Verified 🐵         | 5/13/2019                                                                                                    |                              |
|---------|----------------------------------------------------------------------------------------------------|----------------------------|----------------------------------------------------------------------------------------------------|------------------------------|
|         | tcbrown@uaex.edu                                                                                                    | Address Verified 🕸         | 2/9/2017                                                                                                    |                              |
|         | twalkingstick@uaex.edu                                                                                                    | Not Verified (timed out) 🖲 | 7/13/2016                                                                                                    |                              |
|         | vcopeland@uaex.edu                                                                                                    | Address Verified 🕸         | 9/26/2017                                                                                                    |                              |
|         | vseefeld@uaex.edu                                                                                                    | Address Verified (8)       | 4/11/2018                                                                                                    |                              |
| Delete  |                                                                                                    |                            |                                                                                                    |                              |
|         |                                                                                                    |                            |                                                                                                    |                              |
| Email / | ddresses To Verify                                                                                                    |                            |                                                                                                    |                              |
|         | don't medi to verify your contracts' email addresse.<br>cition only potimist your omail addresses —<br>ddresses you use for the from, and reply fields, and as your contact and billing email addresses.<br><b>verial addresses in the Dox:</b><br><b>Pos furt</b> can address | -                          | To verify new email addresses:<br>1. Enter email address(es) in the box on the<br>2. Click the "Send Verification Email" button<br>3. Check your email for the verification ema<br>4. Click on the link included in the verification | eleft<br>i<br>ill<br>vnemali |

2. Once you've verified your email go to "My Account" to update the email address associated with your account (used for account recovery).
You will need to select "user email" located under the "My Profile" section to add the new version of the primary contact's email.

**3.** Make sure any UAEX email addresses in your lists are changed to UADA (otherwise internal employees will receive duplicate emails until April 27th. At which point, those UAEX emails will cease to work). Delete all UAEX email addresses and replace with UADA.

You will need to download your contact list; use find and replace in Excel to change "uaex" to "uada" then delete your old list and reupload the updated version. <u>Watch the demo to see it done!</u>

Note: If you delete a contact list that is connected to a sign-up form you will need to update the sign-up form. Go to the "Sign-up Forms" tab, select your form to edit, and re-select the new list.

**4.** Update your web address to use the new domain: <u>www.uaex.uada.edu</u> See screenshot below. Likewise, you'll need to update any template that might include the old web address.

| Campaigns Contacts Reporting                                                                      | Sign-up Forms Websites & Stores Social Integr                                                   | rations Library                                   |      |                                                                       |                    | Contact Us Help 🍂 A. 🗸      |
|---------------------------------------------------------------------------------------------------|-------------------------------------------------------------------------------------------------|---------------------------------------------------|------|-----------------------------------------------------------------------|--------------------|-----------------------------|
| Manage My Settings         Verify Address           ✓ Organization information saved successfully | Legacy Settings                                                                                 |                                                   |      |                                                                       |                    |                             |
| Organization Information                                                                          |                                                                                                 |                                                   |      | Organization Address                                                  |                    |                             |
| Update your organization, website address, organization phon<br>Organization Name:                | ne number or logo.<br>University of Arkansas System Division of Agriculture Cooperative Extensi |                                                   |      | 2301 South University Avenue<br>Little Rock, AR 72204<br>Edit Address |                    |                             |
| Website Address:                                                                                  | http://www.uaex.uada.edu                                                                        | Change your web                                   |      | Other                                                                 |                    | click the arrow             |
| Organization Phone:                                                                               | 501-671-2000                                                                                    | address to include the                            |      | <b>Out</b> o                                                          |                    | next to your                |
| Organization Privacy Policy:                                                                      | https://dvision.uaex.edu/abou-<br>l/privacy-statement.aspx                                      | new uaex.uada.edu<br>domain. Example:             |      | Authentication:<br>Language:                                          | OFE (1)<br>English | name. Choose<br>"settings". |
| Fine Print Text:                                                                                  | educational emails                                                                              | www.uaex.uada.edu/                                |      | Autosave:                                                             | ON                 | U U                         |
|                                                                                                   |                                                                                                 | pulaski                                           |      | Manage Contact Emails                                                 |                    |                             |
| Email Message Settings                                                                            |                                                                                                 |                                                   |      |                                                                       |                    |                             |
|                                                                                                   |                                                                                                 |                                                   |      | Time Zone                                                             |                    |                             |
| Update the From Name that appears on the Message Setting                                          | is page of the Email Wizard. Note: A best practice is to use a name your conta                  | acts will recognize, like your organization name. |      | [GMT-06:00] Central Time (US & (~)                                    | Save               |                             |
| From Name:                                                                                        | Arkansas Cooperative Extension Service - Edit                                                   |                                                   |      |                                                                       |                    |                             |
| Contact Settings                                                                                  |                                                                                                 |                                                   |      |                                                                       |                    |                             |
| Enable advanced email permissions. ④                                                              |                                                                                                 |                                                   | Save |                                                                       |                    |                             |
| Custom Fields:                                                                                    |                                                                                                 |                                                   | _    |                                                                       |                    |                             |
| Manage my custom fields                                                                           |                                                                                                 |                                                   |      |                                                                       |                    |                             |

**5.** Send an email to all your subscribers that notifies them of the new domain and your new email address!

Need help with this process? Contact Kristena Merritt at <u>kmerritt@uada.edu</u>.

## **Additional Info about Your Email**

- Email you will continue to receive any emails sent to your old @uada.edu email account (at least till the end of April).
- Emails from your old @uada.edu email account will transfer over to your @uada.edu email account.

## More questions about the domain change?

Visit our new Domain Change Central webpage for the latest news and information. <u>www.uada.edu/domain</u>